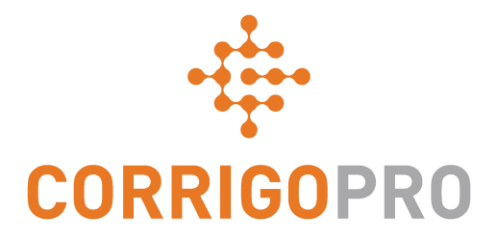

#### Werkorders beheren met de mobiele CorrigoPro-app

Proces van een werkorder – Mobiel

#### In deze handleiding behandelen we de mobiele CorrigoPro-app

- Uw werkorders openen: dia's 3 4
- Werkorder-bericht bekijken: dia 5
- Contactpersoon op servicelocatie: dia 6
- SLA: dia 7
- NTO offerte verzenden: dia's 8 9
- Een werkorder accepteren: dia 10
- Een geaccepteerde werkorder weigeren: dia 11
- Werkorder inchecken/starten: dia 12
- Werkorder inchecken/starten met IVR: dia 13

- Werkorder pauzeren: dia 14
- Werkorder uitchecken/voltooien: dia's 15 18
- Handtekening klant registreren: dia's 19 20
- Een afbeelding bijvoegen: dia 21
- Werkzaamheden controleren/beoordelen: dia 22
- Filtersysteem werkorders: dia's 23 24
- Geofencing: dia's 25 26
- Meldingen: dia's 27 28

#### Mobiele CorrigoPro-app: uw werkorders openen

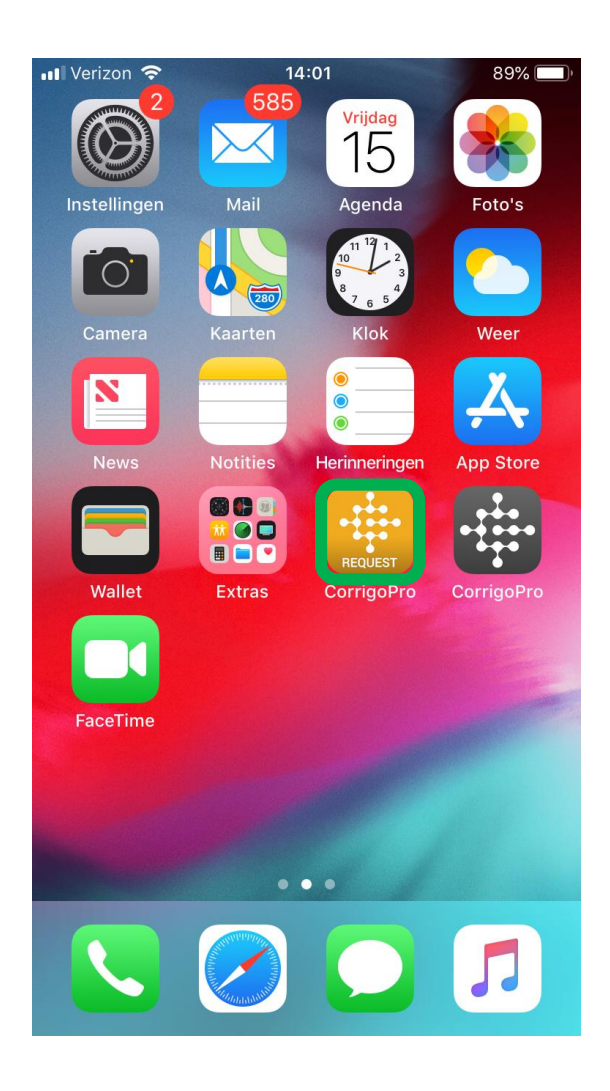

Installeer de CorrigoProapp op uw apparaat.

Tik op de app om deze te openen.

Uw Cru's worden weergegeven op het eerste scherm.

Voor elke Cru met ongelezen CruChats ziet u aan de rechterkant een rood bladwijzerpictogram.

Tik op de gewenste Cru om alle gerelateerde CruChats te openen.

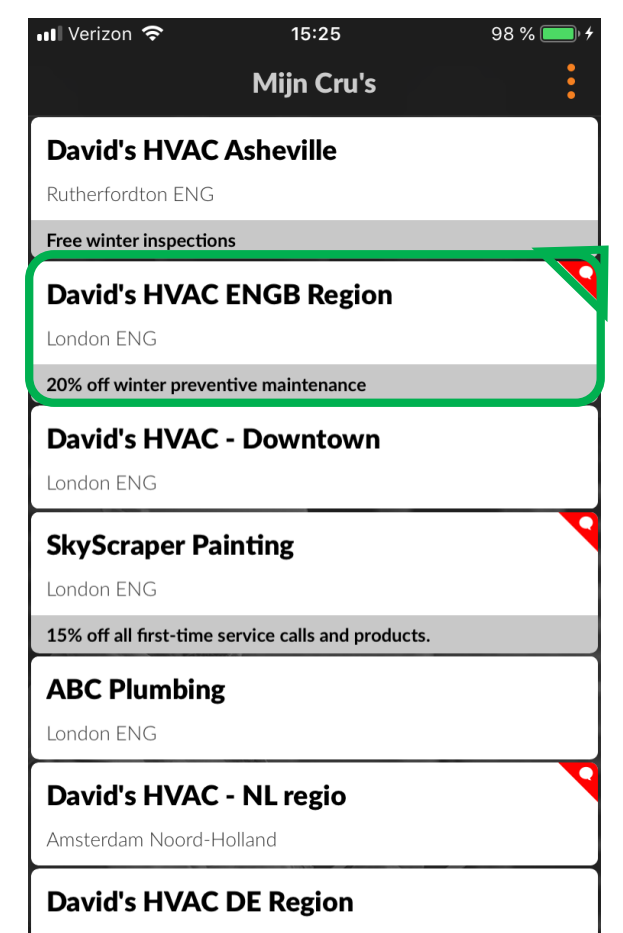

Cologne North Rhine-Westphalia

## Mobiele CorrigoPro-app: uw werkorders openen

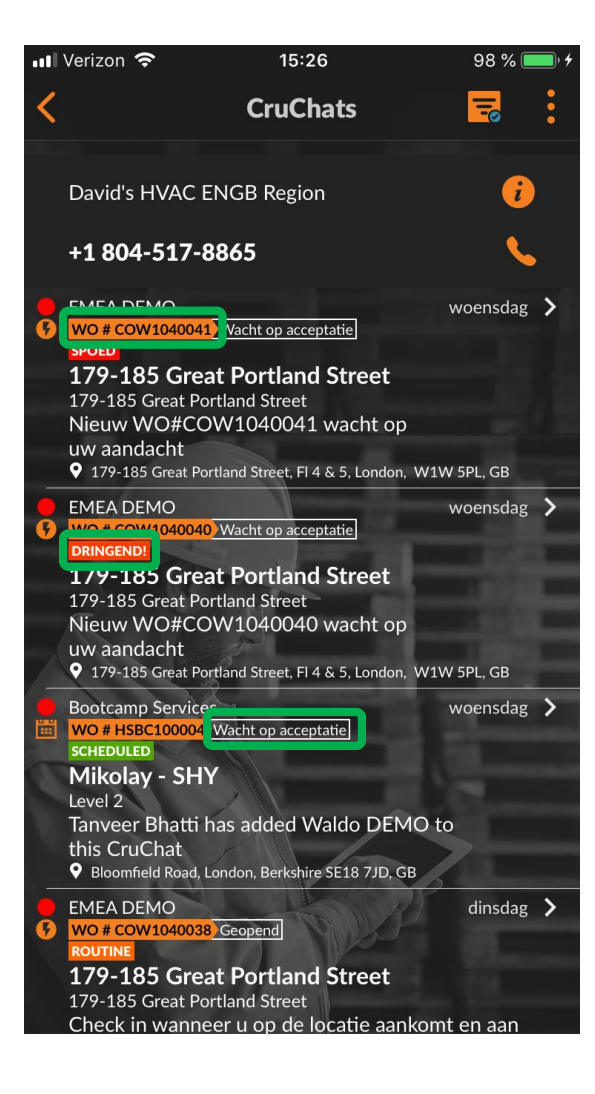

In CruChats met bijgevoegde werkorders wordt het werkordernummer, de prioriteitsindicator en de status van de werkorder weergegeven.

Links van ongeopende of ongelezen CruChats staat een rode stip.

Tik op het scherm van de telefoon om de werkorder te openen.

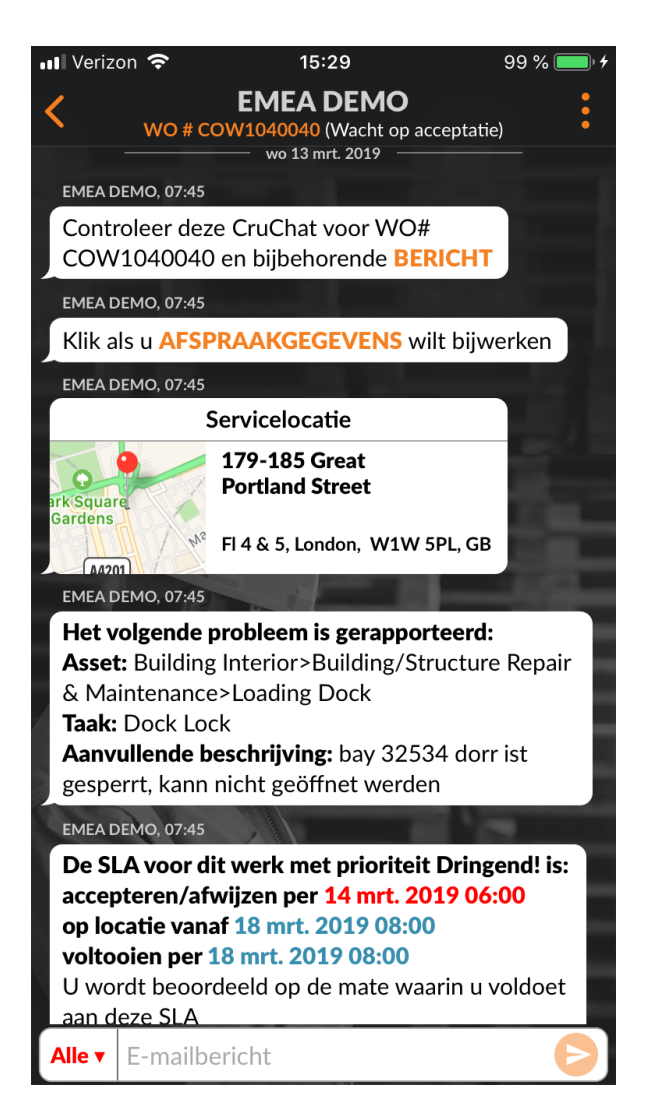

#### Een nieuw werkorderbericht beoordelen

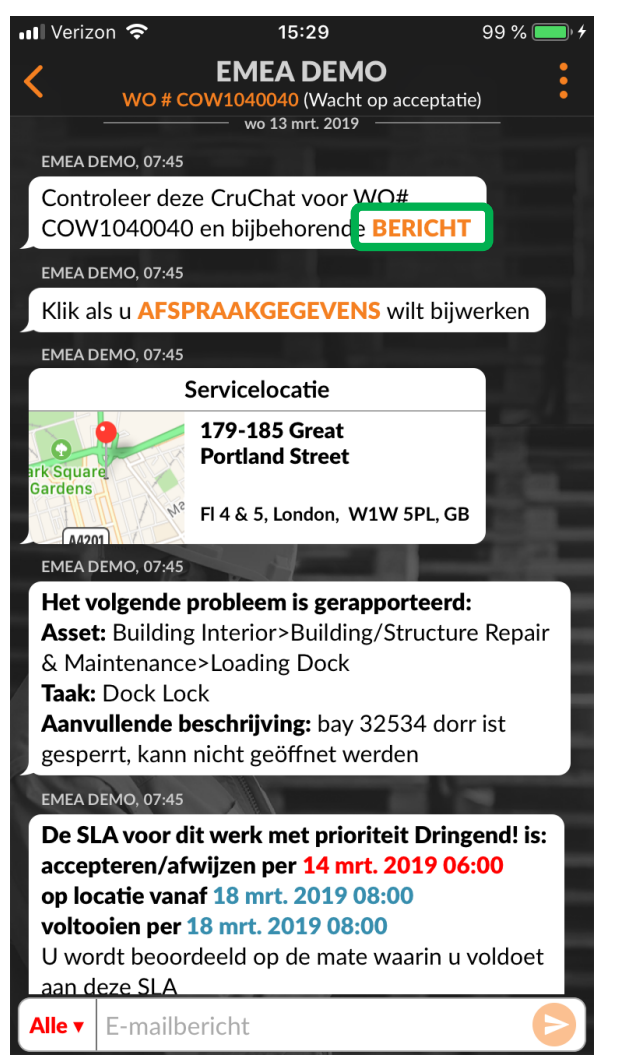

Alle werkordergegevens worden weergegeven in de CruChat.

Tik eerst op de oranje link 'BERICHT'.

Het berichtenvenster wordt geopend, en de contactpersoon van de klant en het probleem worden weergegeven.

Scrol omhoog of omlaag om de werkorder te bekijken.

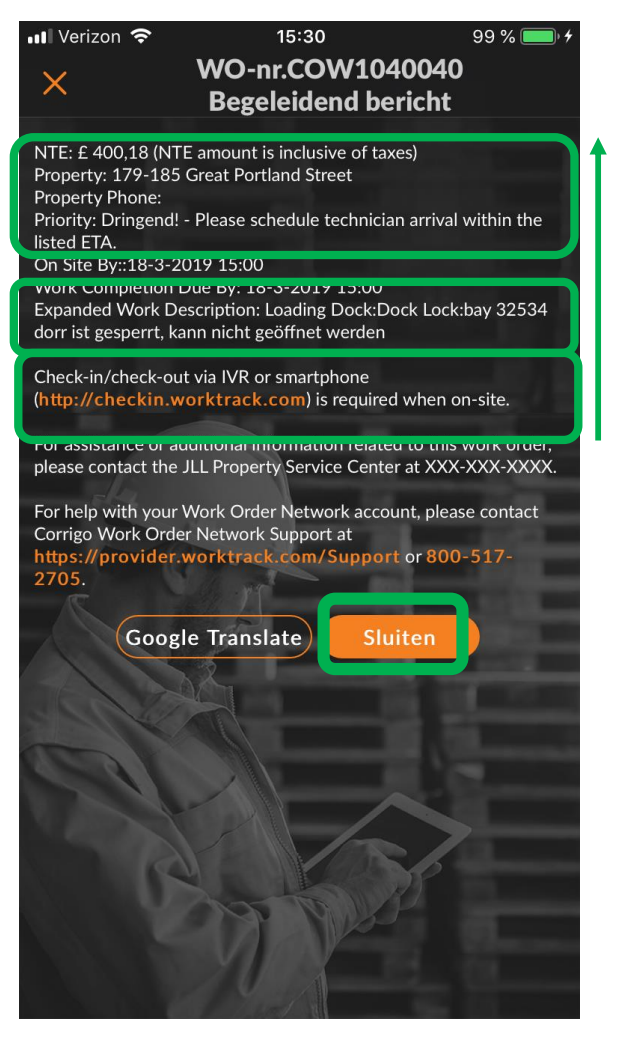

Tik op 'Sluiten' om terug te keren naar de CruChat.

## Contactpersoon op locatie en servicelocatie

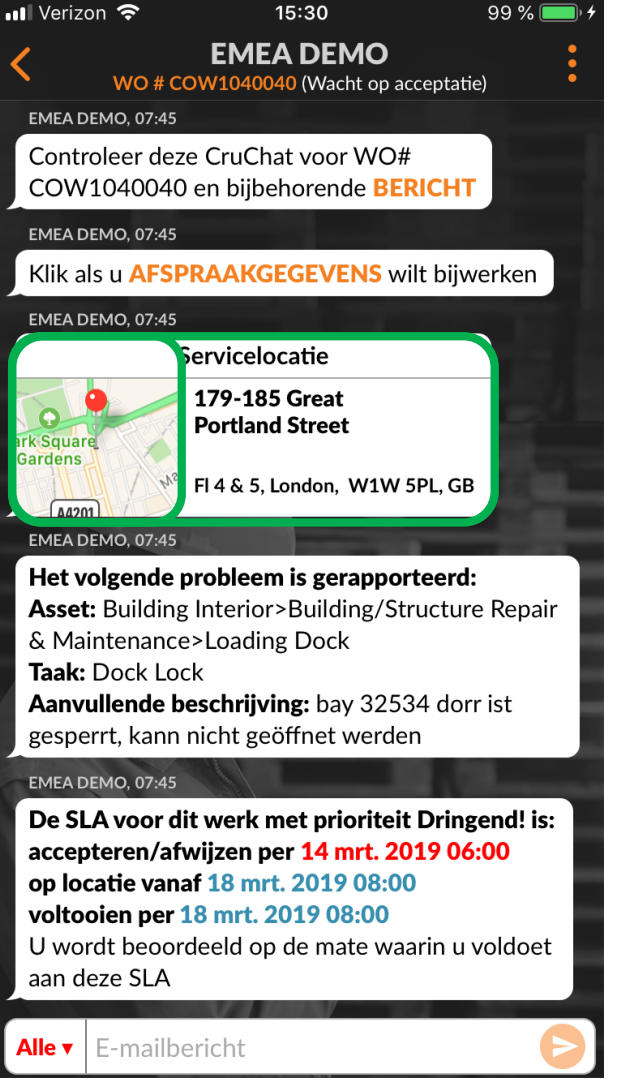

Vervolgens vindt u de contactpersoon op de locatie van de klant.

Ook ziet u de servicelocatie met het adres en een interactieve link naar de kaart.

Klik op de link naar de kaart om de standaard kaartapplicatie te openen.

Klik op het navigatiepictogram voor een routebeschrijving.

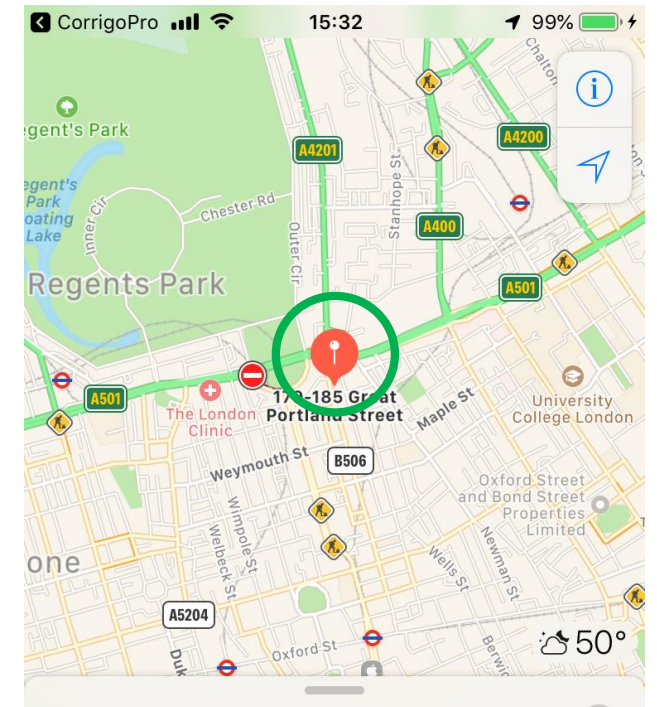

#### **179-185 Great Portland Street** 4.908 mi

Route

Adres

179-185 Great Portland Street London W1W 5PL

## Het probleem en SLA

Het volgende item dat u in de CruChat van de werkorder ziet is het probleem.

Dit is een korte omschrijving van het gemelde probleem.

U ziet ook de prioriteit en SLA (Service Level Agreement)

Denk eraan: uw klant beoordeelt u op uw vermogen om te voldoen aan de tijdschema's in de SLA.

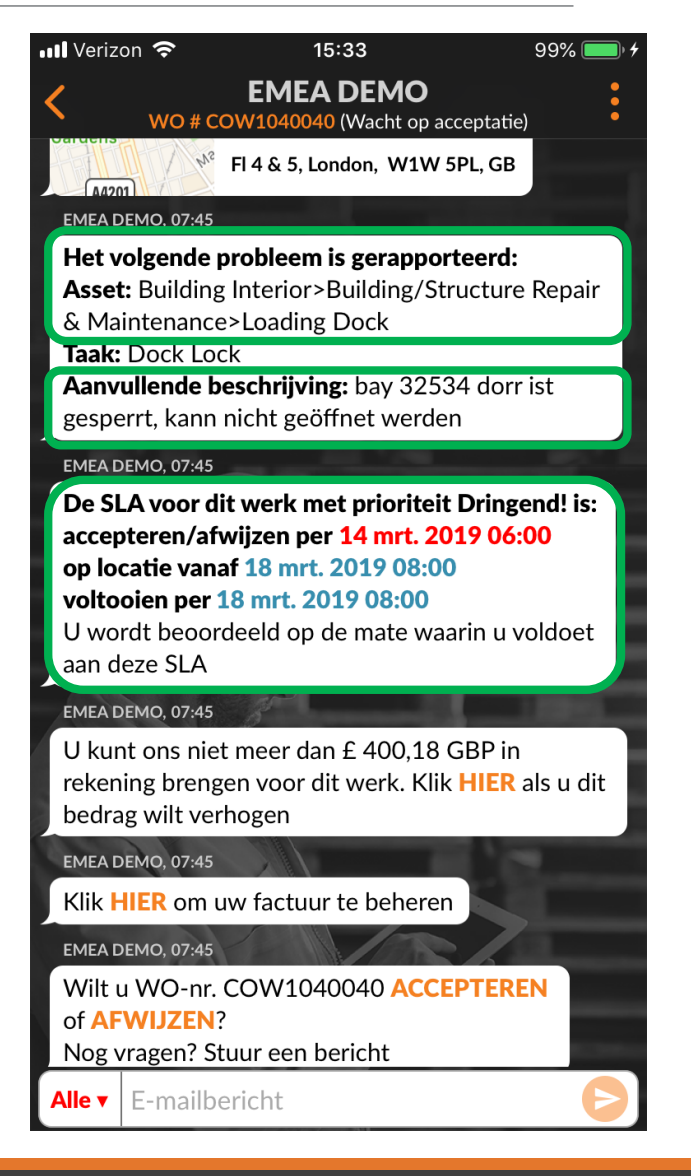

## De NTO en een offerte verzenden

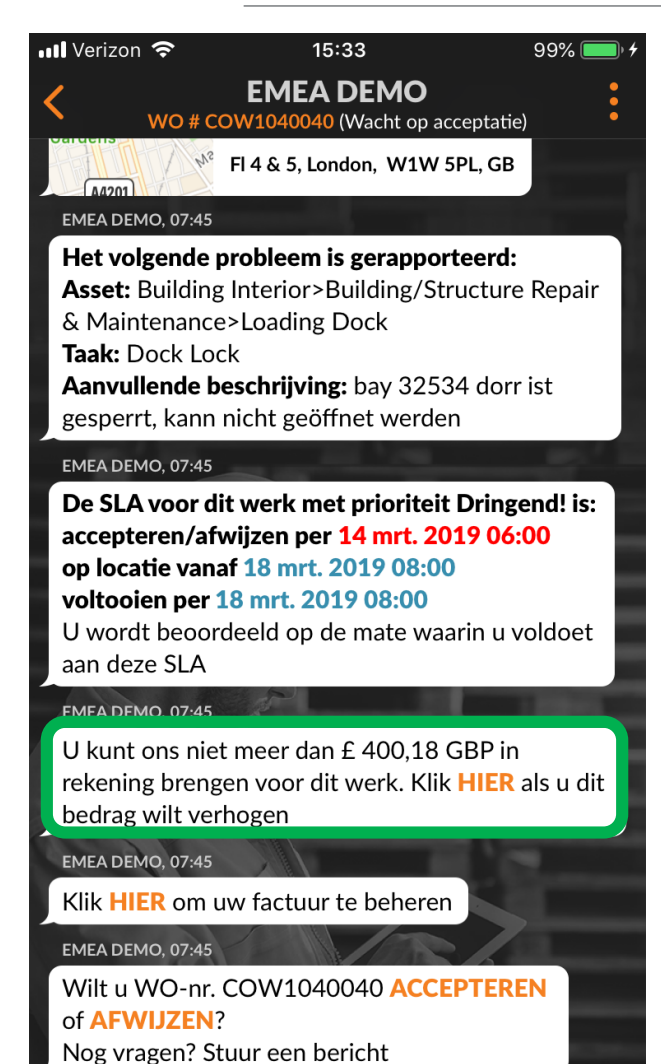

Alle **v** 

E-mailbericht

Daarna wordt het niet te overschrijden bedrag, ofwel het NTO-bedrag weergegeven. Dit bedrag wordt bepaald door uw klant.

Tik op de oranje link 'HIER' om een verhoging van het NTO-bedrag aan te vragen.

Het venster 'Offerte indienen' wordt weergegeven.

Voer het offertebedrag in voor de aangevraagde service.

Voeg een notitie toe waarin u de verhoging van het NTObedrag specificeert.

Tik op 'Indienen'.

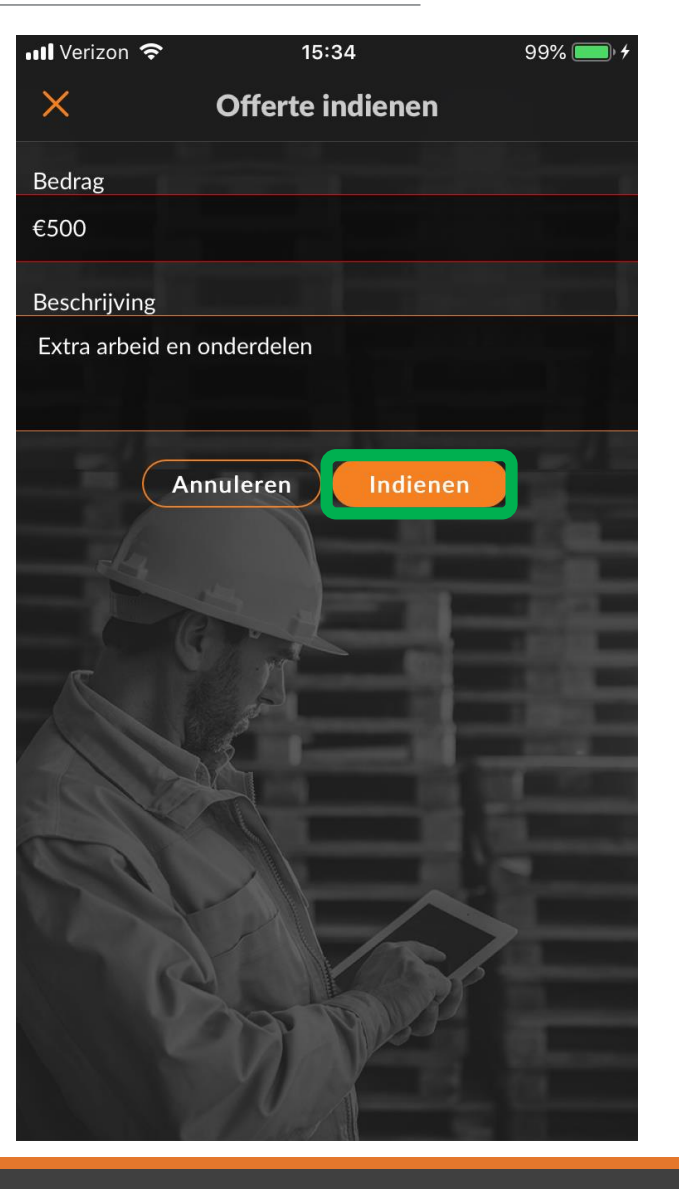

## Geaccepteerde offerte en de nieuwe NTO

| 11 Verizon 🗢 15:34 99% 🗩 🗲                                                                                                    |                                                                                               | 🖬 Verizon 🗢 15:34 99%                                                                                                    |
|----------------------------------------------------------------------------------------------------|-----------------------------------------------------------------------------------------------|----------------------------------------------------------------------------------------------------|
| EMEA DEMO     WO # COW1040040 (Wacht op acceptatie) Het volgende probleem is gerapporteerd: Asset: Building Interior>Building/Structure Repair & Maintenance>Loading Dock Taak: Dock Lock Asset: Book Lock                                   | De werkorder wordt<br>gemarkeerd in de<br>klantenportal.                                      | <ul> <li>EMEA DEMO<br/>WO # COW1040040 (Wacht op acceptatie)</li> <li>Het volgende probleem is gerapporteerd:</li> <li>Asset: Building Interior&gt;Building/Structure Rep<br/>&amp; Maintenance&gt;Loading Dock</li> <li>Taak: Dock Lock</li> <li>Assentituing to beschrößing page 22524 dam ist</li> </ul> |
| gesperrt, kann nicht geöffnet werden                                                                                                    | In CruChat ziet u het                                                                         | gesperrt, kann nicht geöffnet werden                                                                                                    |
| EMEA DEMO, 07:45                                                                                                    | offertebedrag en een link                                                                     | EMEA DEMO, 07:45                                                                                                    |
| De SLA voor dit werk met prioriteit Dringend! is:<br>accepteren/afwijzen per 14 mrt. 2019 06:00<br>op locatie vanaf 18 mrt. 2019 08:00<br>voltooien per 18 mrt. 2019 08:00<br>U wordt beoordeeld op de mate waarin u voldoet<br>aan deze SLA | naar de details van de<br>offerte.<br>In dit voorbeeld heeft de klan                          | De SLA voor dit werk met prioriteit Dringend!<br>accepteren/afwijzen per 14 mrt. 2019 06:00<br>op locatie vanaf 18 mrt. 2019 08:00<br>voltooien per 18 mrt. 2019 08:00<br>U wordt beoordeeld op de mate waarin u volde<br>aan deze SLA                                                                      |
| EMEA DEMO, 07:45                                                                                                    | de offerte goedgekeurd.                                                                       | EMEA DEMO, 07:45                                                                                                    |
| Klik HIER om uw factuur te beheren                                                                                                    | de offerte goedgekeuru.                                                                       | Klik HIER om uw factuur te beheren                                                                                                    |
| EMEA DEMO, 07:45<br>Wilt u WO-nr. COW1040040 ACCEPTEREN<br>of AFWIJZEN?<br>Nog vragen? Stuur een bericht<br>Vandaag<br>Hanna heeft een offerte ingediend voor £ 500.00 GBP.                                                                  | De goedkeuring van de<br>offerte staat met een<br>tijdsaanduiding genoteerd<br>in de CruChat. | EMEA DEMO, 07:45<br>Wilt u WO-nr. COW1040040 ACCEPTEREN<br>of AFWIJZEN?<br>Nog vragen? Stuur een bericht<br>Saul Welocalize heeft een offerte ingediend voor £ 500,00 GBP. De hu<br>NTE is nog steeds £ 400,11 GBP, 15:34<br>EMEA DEMO heeft de offerte £ 500,00 GBP goedgekeurd, 16:05                     |
| De huidige NTE is nog steeds £ 400,00 GBP, 15:34<br>Offerte: £ 500,00 GBP<br>OFFERTEGEGEVENS TONEN                                                                                                    | Het NTO-bedrag wordt<br>bijgewerkt in de<br>werkorder.                                        | EMEA DEMO, 16:03<br>U kunt ons niet meer dan £ 500,00 GBP in<br>rekening brengen voor dit werk. Klik <b>HIER</b> als u<br>dit bedrag wilt verhogen                                                                                                    |
| Alle E-mailbericht                                                                                                    |                                                                                               | Alle V E-mailbericht                                                                                                    |

#### Een werkorder accepteren

| <b>ull</b> Verizon 🗢 15:34 99% 🥅                                                                                                    | ٠                                                                                                    | 📶 Verizon 🗢 15:36 99% 🔳                                                                                                    |
|----------------------------------------------------------------------------------------------------|----------------------------------------------------------------------------------------------------|----------------------------------------------------------------------------------------------------|
| <ul> <li>EMEA DEMO</li> <li>WO # COW1040040 (Wacht op acceptatie)</li> <li>Het volgende probleem is gerapporteerd:</li> <li>Asset: Building Interior&gt;Building/Structure Repair</li> </ul>                                                                     | Nu gaan we de werkorder<br>'ACCEPTEREN' of 'AFWIJZEN'.                                                                               | C EMEA DEMO<br>WO # COW1040040 (Geopend) U wordt beoordeeld op de mate waarin u voldoet<br>aan deze SLA                                                                                                    |
| & Maintenance>Loading Dock<br><b>Taak:</b> Dock Lock<br><b>Aanvullende beschrijving:</b> bay 32534 dorr ist                                                                                                    | Tik op de juiste actie.                                                                                                    | емеа демо, 07:45<br>Klik HIER om uw factuur te beheren                                                                                                    |
| EMEA DEMO, 07:45<br>De SLA voor dit werk met prioriteit Dringend! is:<br>accepteren/afwijzen per 14 mrt. 2019 06:00<br>op locatie vanaf 18 mrt. 2019 08:00<br>voltooien per 18 mrt. 2019 08:00<br>U wordt beoordeeld op de mate waarin u voldoet<br>aan deze SLA | Tik op 'ACCEPTEREN' om een<br>werkorder te accepteren of op<br>'AFWIJZEN' om een werkorder te<br>weigeren.<br>De actie wordt met een | Vandaag<br>Hanna heeft een offerte ingediend voor £ 500,00 GBP.<br>De huidige NTE is nog steeds £ 400,00 GBP. 15:34<br>EMEA DEMO, 15:34<br>Offerte: £ 500,00 GBP.<br>OFFERTEGEGEVENS TONEN                                                   |
| EMEA DEMO, 07:45<br>Klik HIER om uw factuur te beheren<br>EMEA DEMO, 07:45                                                                                                    | tijdsaanduiding weergegeven in de<br>CruChat, zie de afbeelding rechts.                                                              | Hanna heeft deze werkorder geaccepteerd, 15:35<br>Klik HIER als u deze werkorder moet afwijzen<br>EMEA DEMO, 15:35                                                                                                    |
| Wilt u WO-nr. COW1040040 <b>ACCEPTEREN</b><br>of <b>AFWIJZEN</b> ?<br>Nog vragen? Stuur een bericht                                                                                                    | De klant krijgt een melding dat zijn of haar werkorder is geaccepteerd.                                                              | Geef aan aan welke onderdelen van de<br>APPARATUUR u hebt gewerkt<br>EMEA DEMO, 15:35                                                                                                    |
| Vandaag<br>Hanna heeft een offerte ingediend voor £ 500,00 GBP.<br>De huidige NTE is nog steeds £ 400,00 GBP, 15:34<br>Offerte: £ 500,00 GBP.<br>OFFERTEGEGEVENS TONEN                                                                                           | Als de werkorder wordt<br>geaccepteerd, verschijnt de actie<br>'CHECK IN'. Klik daarop om aan de<br>werkzaamheden te beginnen.       | Geef uw apparaat door aan de persoon die het<br>werk aftekent. Controleer onlangs voltooid werk<br>en klik <b>HIER</b> om af te tekenen.<br><b>EMEADEMO 15:35</b><br><b>CHECK IN</b> vanneer u op de locatie aankomt en<br>aan het werk gaat |
| Alle  E-mailbericht                                                                                                    |                                                                                                    | Alle ▼ E-mailbericht                                                                                                    |

## Een geaccepteerde werkorder afwijzen

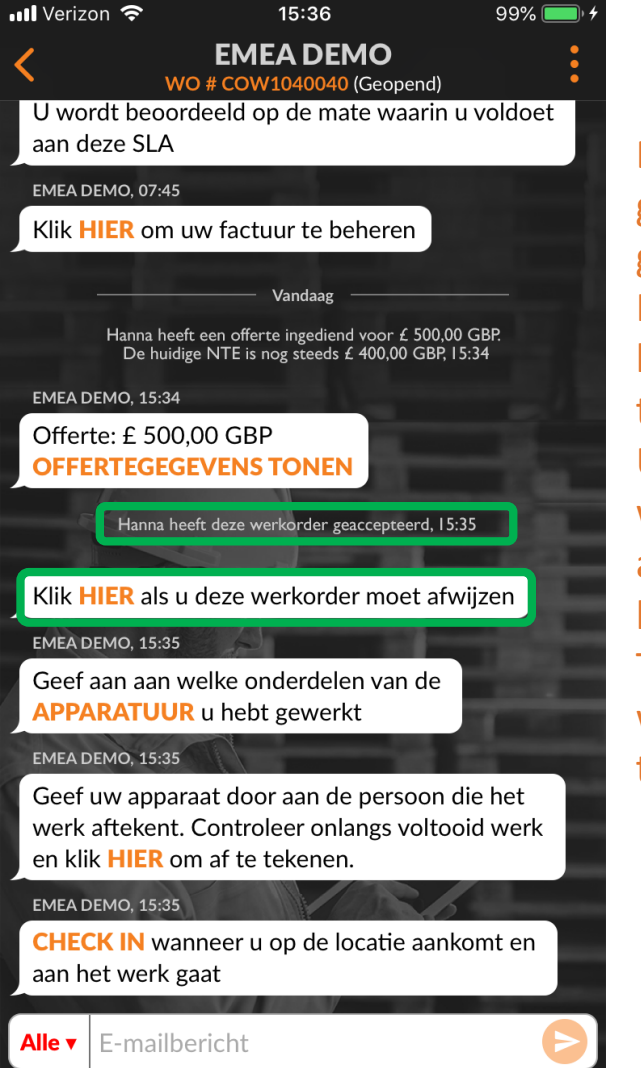

Een werkorder kan worden geweigerd nadat deze is geaccepteerd.

Klik indien nodig op de oranje link 'HIER' om deze werkorder te weigeren.

U moet opgeven waarom u de werkzaamheden weigert, anders kunt u de werkorder in het systeem niet wijzigen. Typ de reden voor het weigeren van de werkorder en tik op 'Afwijzen'.

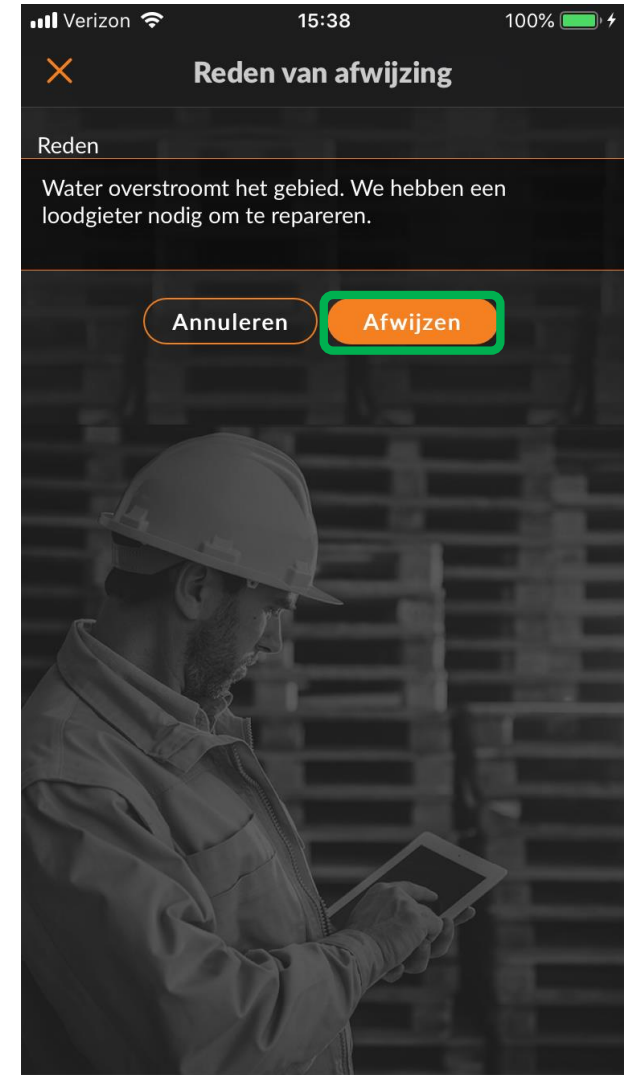

## Een werkorder inchecken en starten

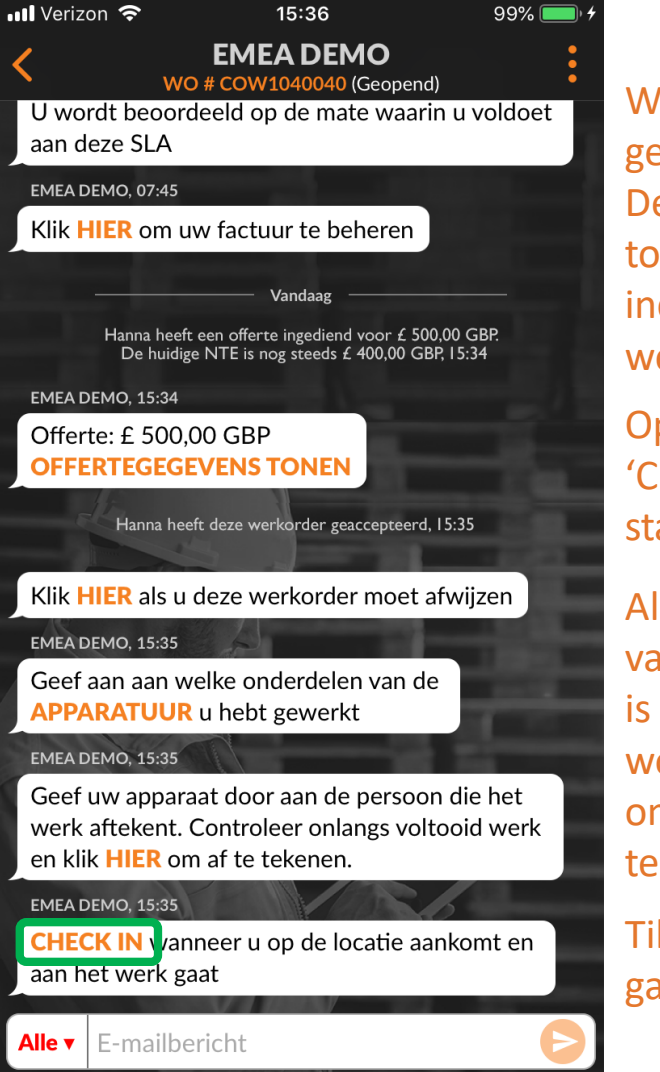

Wanneer de werkorder wordt geaccepteerd, moet een Desktop-gebruiker of de toegewezen Sub of CruMember inchecken om met de werkzaamheden te starten.

Op locatie tikt u op de link 'CHECK IN' om de werkorder te starten.

Als de gebruiker niet in de buurt van de locatie van de werkorder is wanneer hij of zij incheckt, wordt de gebruiker gevraagd om dit te bevestigen en toch in te checken.

Tik op 'Bevestigen' om door te gaan.

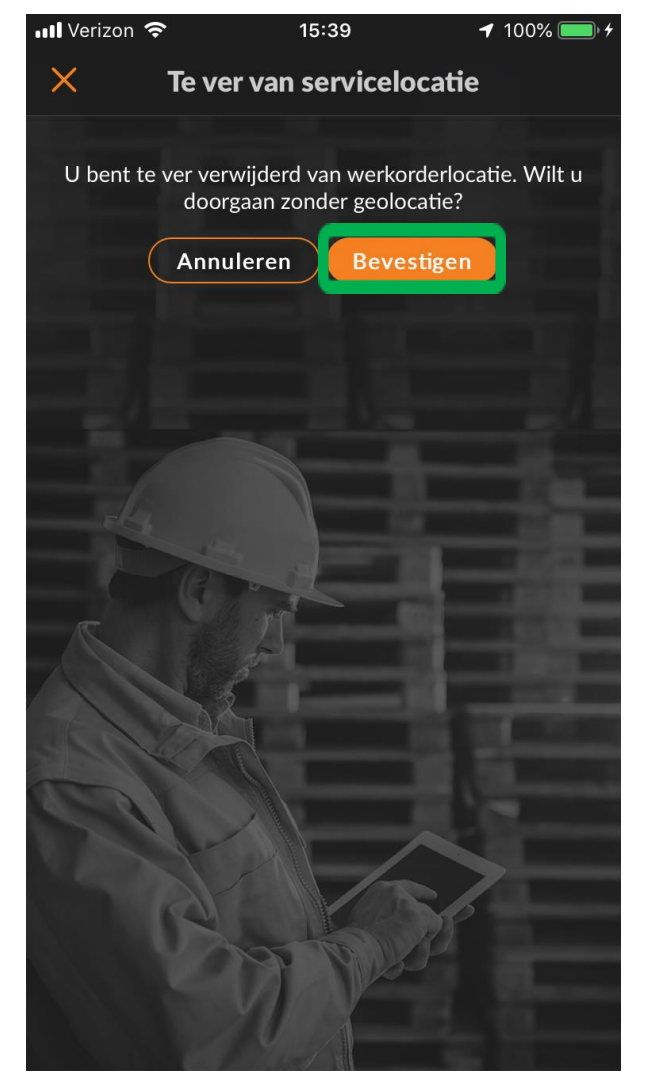

#### Een werkorder starten met IVR

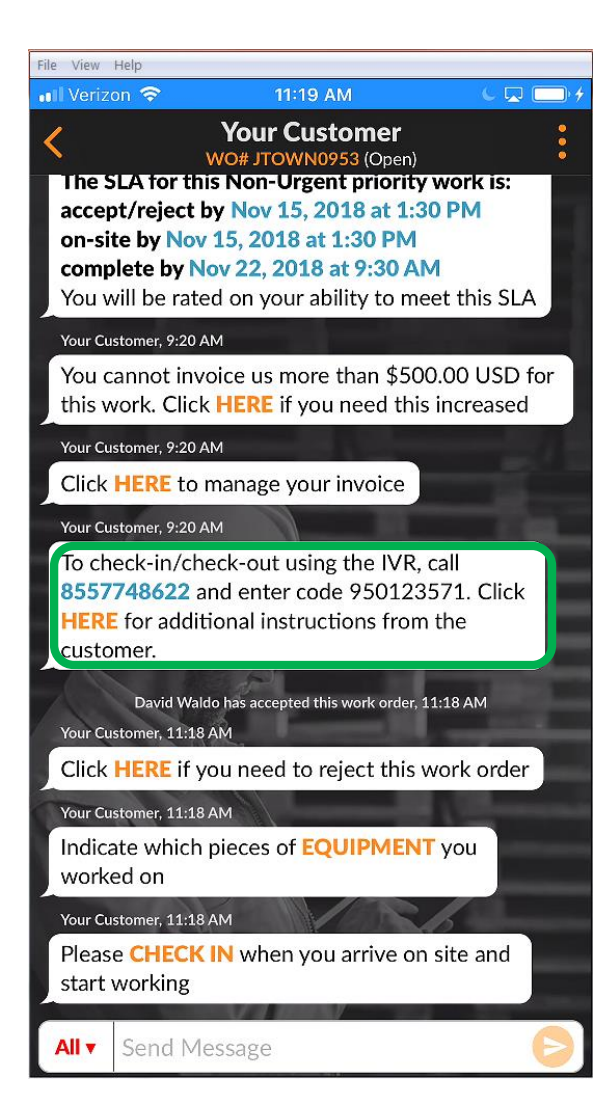

U kunt het beste in- en uitchecken met de mobiele app. Als een klant zich inschrijft voor IVR, worden de IVR-gegevens voor in-/uitchecken weergegeven in de mobiele app, zoals links wordt weergegeven.

Om in of uit te checken belt u het telefoonnummer in de werkorder, voert u de IVR-code in en volgt u de aanwijzingen.

Dit proces moet worden voltooid tijdens het inchecken en uitchecken van de werkorder, of wanneer een werkorder wordt gepauzeerd als deze tijdelijk wordt verlaten.

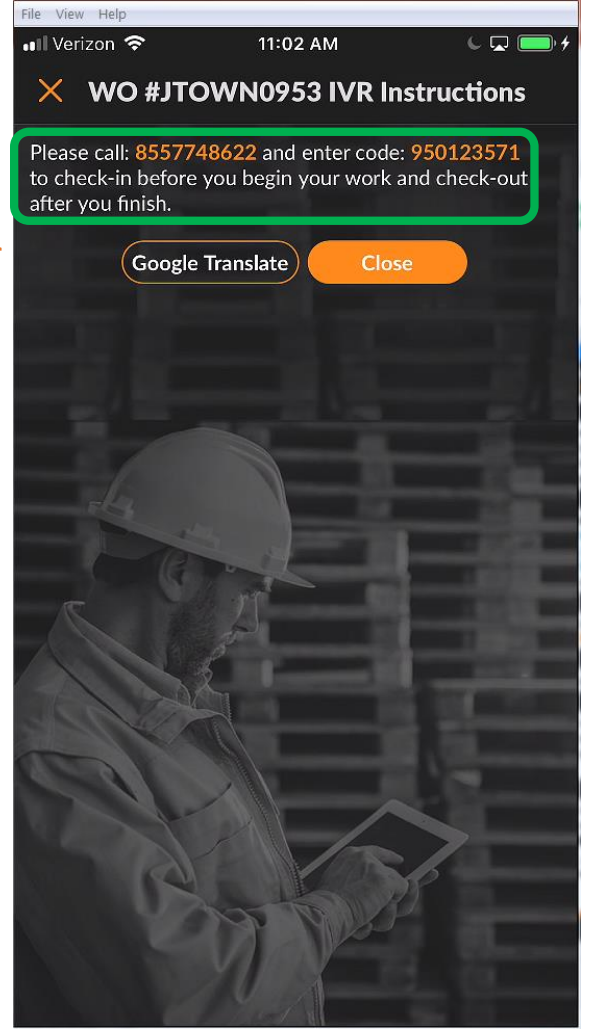

#### Een werkorder pauzeren

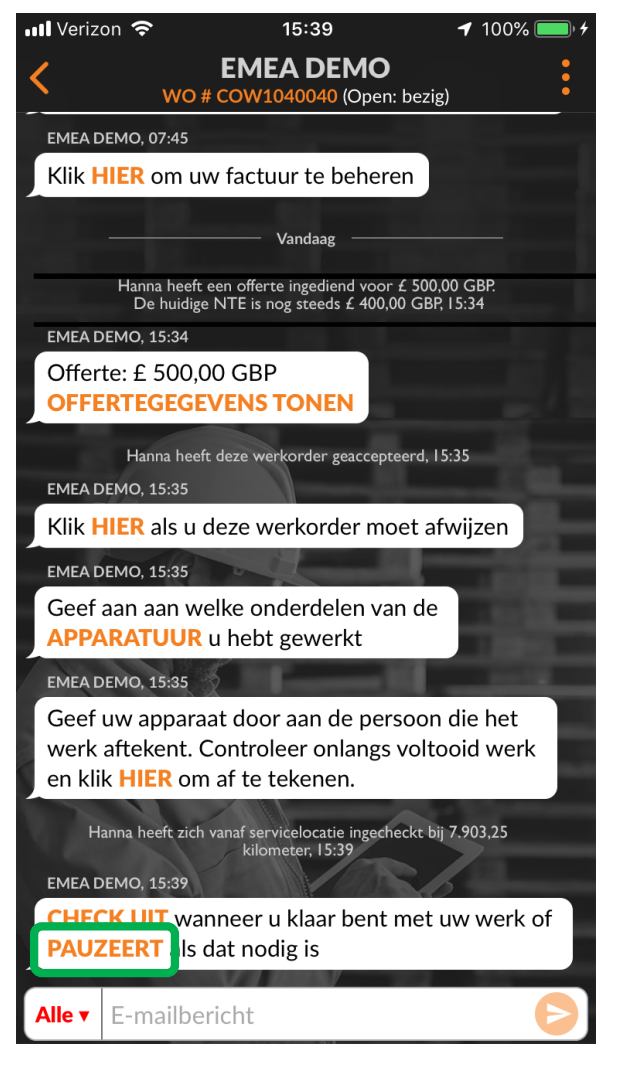

De inchecktijd wordt aangeduid in de CruChat.

Als de gebruiker de werklocatie moet verlaten, 'pauzeert' hij of zij de werkorder.

Tik op 'PAUZEERT' om de werkorder te stoppen.

De pauzetijd wordt aangeduid in de CruChat.

Als u een werkorder wilt herstarten, tikt u op 'CHECK IN'.

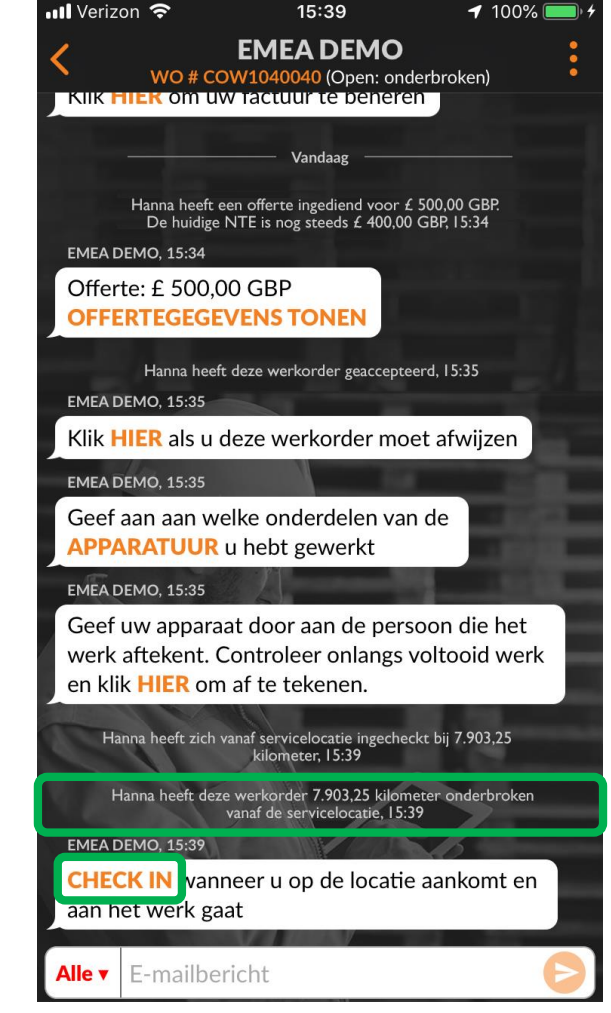

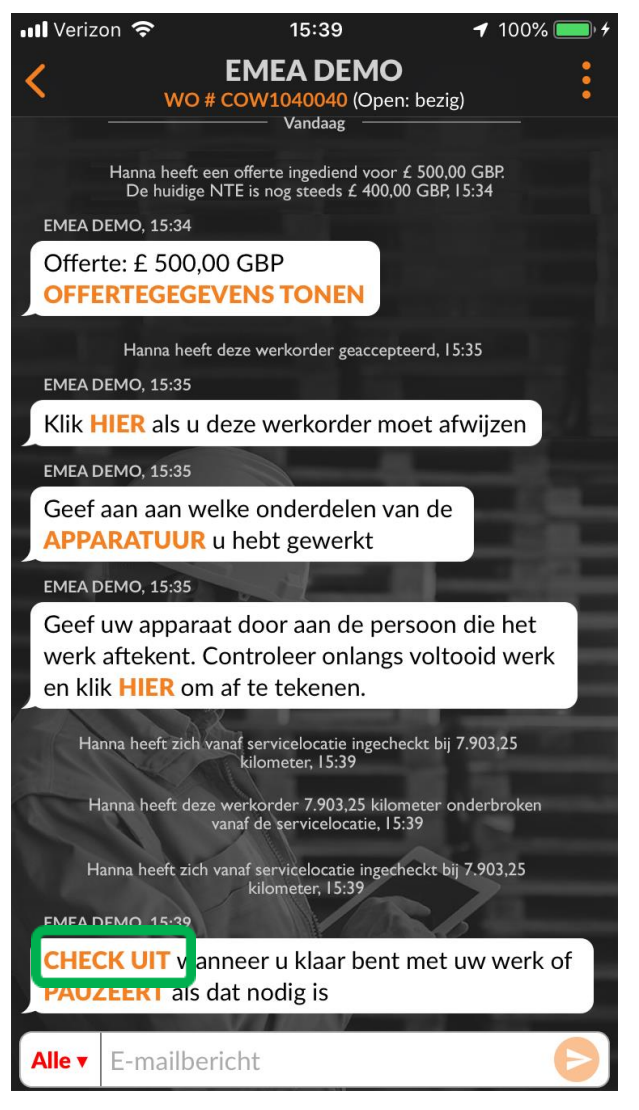

# Tik op 'CHECK UIT' om een werkorder te voltooien.

Het venster 'Werkorder voltooien' wordt geopend.

Voer gedetailleerde opmerkingen in over de uitgevoerde werkzaamheden.

Hoe meer informatie u invoert, hoe beter.

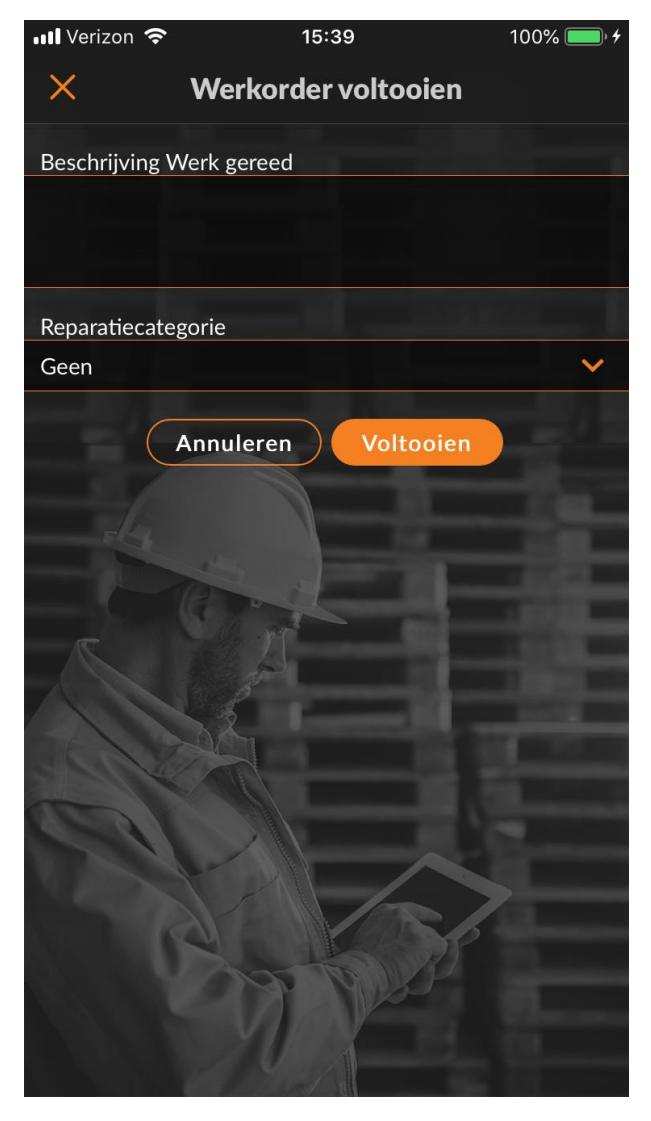

Nadat u de opmerkingen hebt ingevoerd, selecteert u een 'Reparatiecategorie' door op de lijst met reparatietypen te tikken.

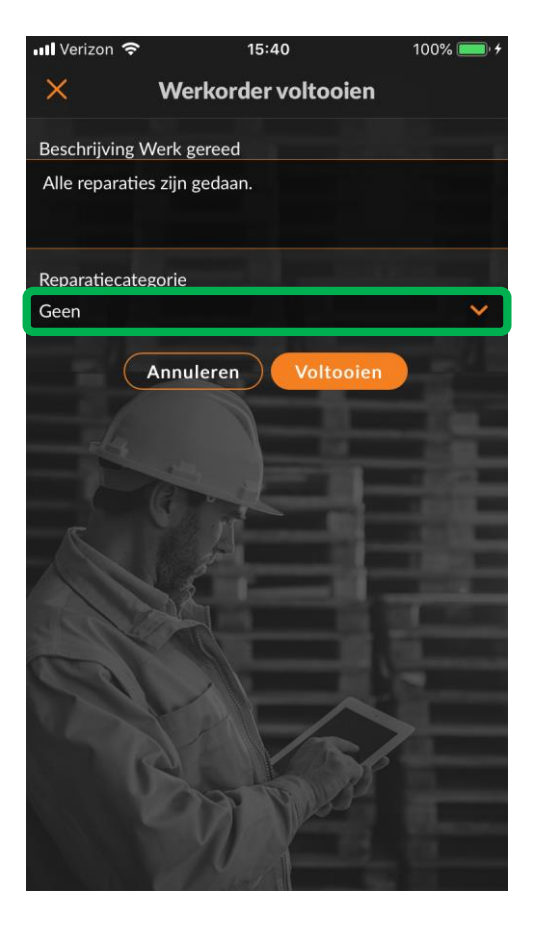

| 📲 Verizon 🗢    | 15:40              | 100% 🥅 <sup>,</sup> <del>/</del> |
|----------------|--------------------|----------------------------------|
| <              | Reparatiecategori  | е                                |
| Q Zoeken       |                    |                                  |
| Geen           |                    |                                  |
| *Not a Failure | 2                  |                                  |
| Equip>Catast   | trophic Event      |                                  |
| Equip>Comm     | nissioning         |                                  |
| Equip>Electr   | ical               |                                  |
| Equip>Enviro   | onmental           |                                  |
| Equip>Huma     | n                  |                                  |
| Equip>Hydra    | ulic/Steam Systems | 10000                            |
| Equip>Liquid   | Ingress            | 1                                |
| Equip>Lubric   | ation              | >                                |
| Equip>Machi    | ne Setup           | P                                |

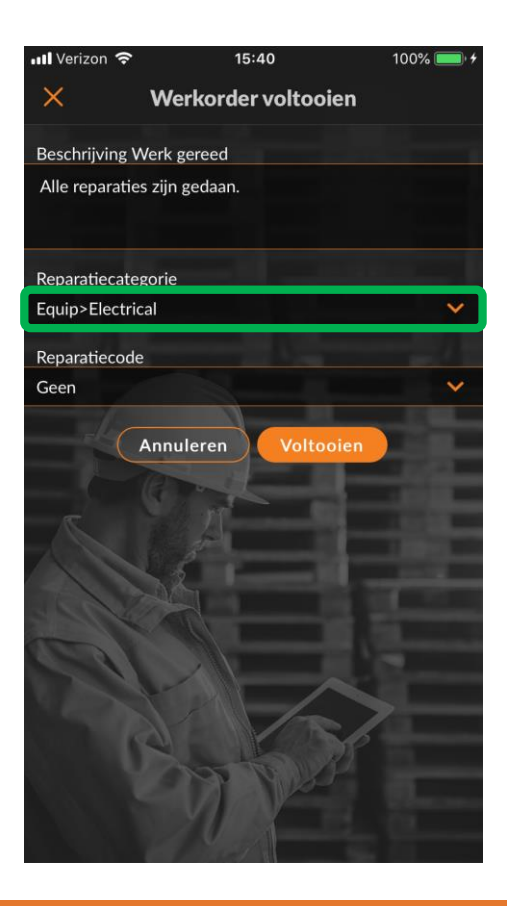

#### Voer dezelfde stappen uit om de juiste 'Reparatiecode' te selecteren.

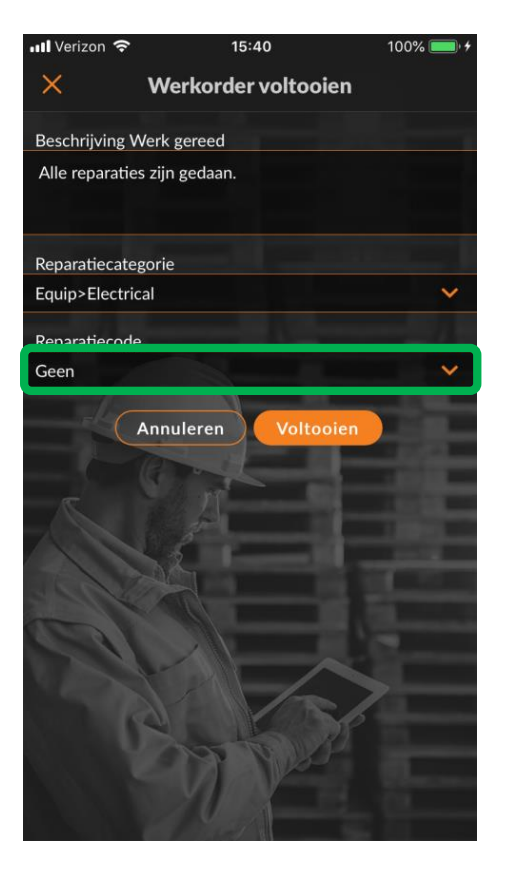

| 📲 Verizon 🗢      | 15:41         | 100% 📖 🗲 |
|------------------|---------------|----------|
| <                | Reparatiecode |          |
| Q Zoeken         |               |          |
| Geen             |               |          |
| Abnormal Temp    | perature      |          |
| Arcing           |               | initi d  |
| Battery Sulfatio | in            |          |
| Cable Joint Fail | ure           |          |
| Closed (Circuit) |               |          |
| Coil/Solenoid F  | ailure        |          |
| Damaged/Brok     | en            | 10000    |
| Delamination/E   | Exfoliation   |          |
| Dirt or Contam   | ination       |          |
| Discharged       | No Ton        | 25       |

Zodra de reparatiecategorie en code zijn geselecteerd, tikt u op 'Voltooien'.

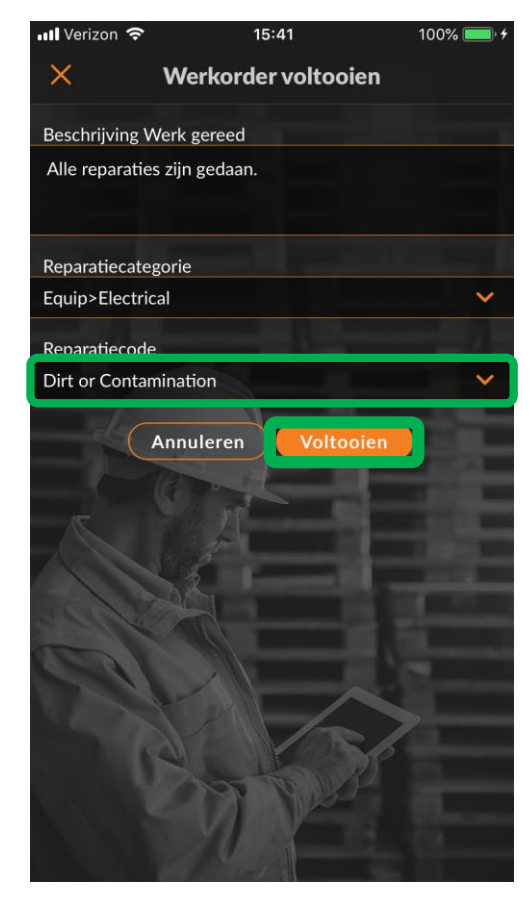

Er wordt een tijdsaanduiding toegevoegd aan de CruChat en de klant krijgt een melding dat de werkorder is voltooid.

Indien nodig kan een werkorder opnieuw worden geopend door op de link 'HIER' te klikken.

Klik op 'APPARATUUR' om de apparatuur te wijzigen waaraan is gewerkt. U kunt hier apparaten aan de werkorder toevoegen.

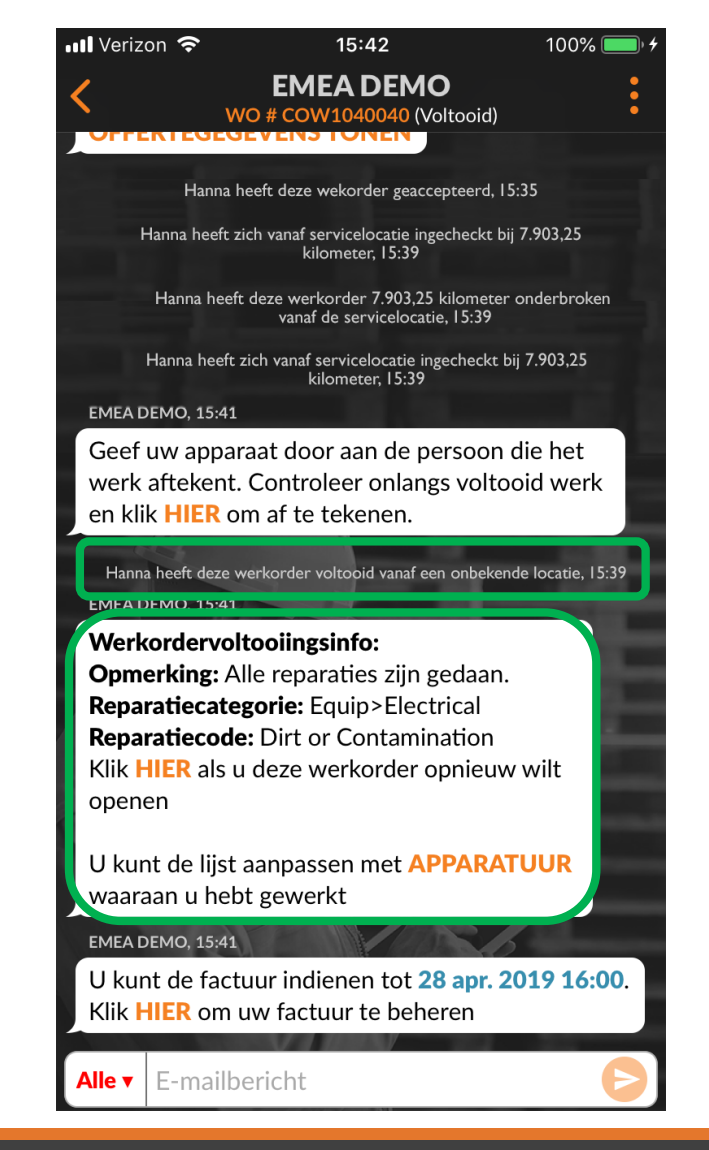

#### De handtekening van de klant registreren

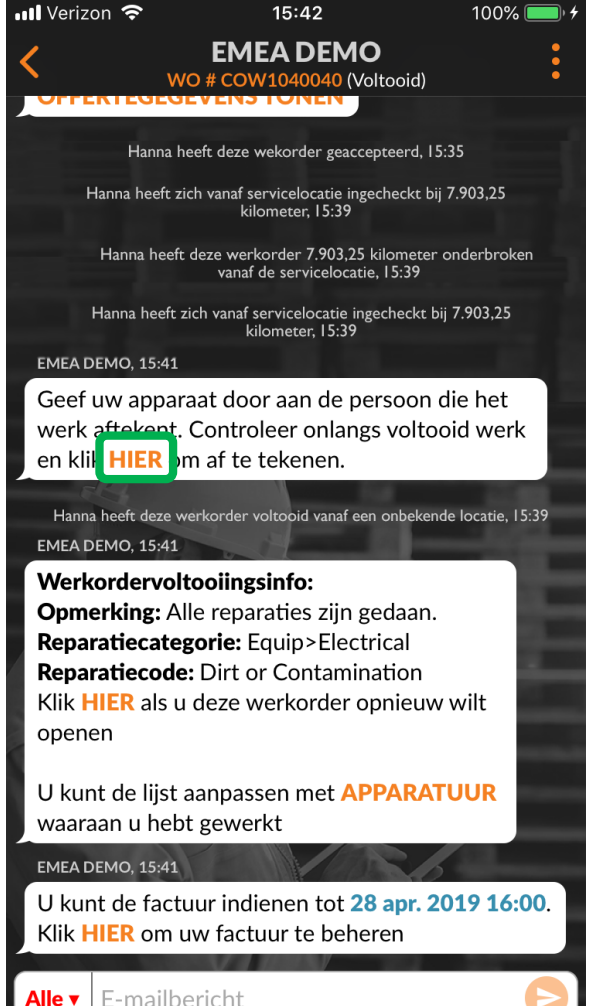

De handtekening van de klant is pas zichtbaar in de mobiele app als de handtekeningfunctie is ingeschakeld in de instellingen van de Desktop. Als u de handtekening van een klant wilt vastleggen, klikt u op 'HIER'. Het scherm 'Handtekening op WO' wordt weergegeven. Geef uw apparaat aan de klant en laat hem of haar een handtekening zetten. Klik op 'Bevestigen'.

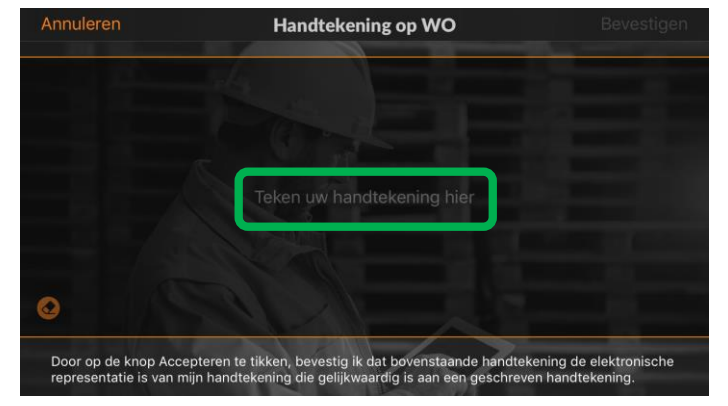

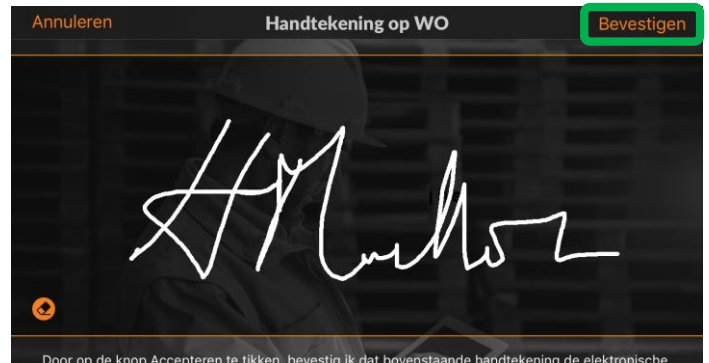

Door op de knop Accepteren te tikken, bevestig ik dat bovenstaande handtekening de elektronische representatie is van mijn handtekening die gelijkwaardig is aan een geschreven handtekening.

## De handtekening van de klant registreren

🖬 Verizon 🗢 15:42 100% 🔳 Bevestiging contactpersoon Opslaan Voer hieronder uw volledige naam en emailadres in Hanna Mueller hannam@corrigo.com Een kopie e-mailen

De naam en het e-mailadres van de klant zijn vereist om de handtekening op te slaan.

De klant kan de optie 'Een kopie e-mailen' kiezen om een e-mail van de werkorder met de handtekening te ontvangen.

Zet de schakelaar naar rechts om de werkorder te e-mailen.

Klik op 'Opslaan' om het proces te voltooien.

De handtekening wordt weergegeven in de CruChat op de mobiele app. ∎ Verizon 🗢 15:43 100% **EMEA DEMO** WO # COW1040040 (Voltooid) EMEA DEMO, 15:41 Geef uw apparaat door aan de persoon die het werk aftekent. Controleer onlangs voltooid werk en klik HIER om af te tekenen. Hanna heeft deze werkorder voltooid vanaf een onbekende locatie, 15:39 **EMEA DEMO**, 15:41 Werkordervoltooiingsinfo: **Opmerking:** Alle reparaties zijn gedaan. Reparatiecategorie: Equip>Electrical Reparatiecode: Dirt or Contamination Klik **HIER** als u deze werkorder opnieuw wilt openen U kunt de lijst aanpassen met APPARATUUR waaraan u hebt gewerkt EMEA DEMO, 15:41 U kunt de factuur indienen tot 28 apr. 2019 16:00. Klik HIER om uw factuur te beheren FMEA DEMO 15-43 0 #:COW1040040 VO-status:Voltooid Datum:14-03-19 Afgetekend door: Hanna Mueller E-mail:hannam@corrigo.com E-mailbericht Alle **v** 

#### Mobiele CorrigoPro-app: een afbeelding bijvoegen

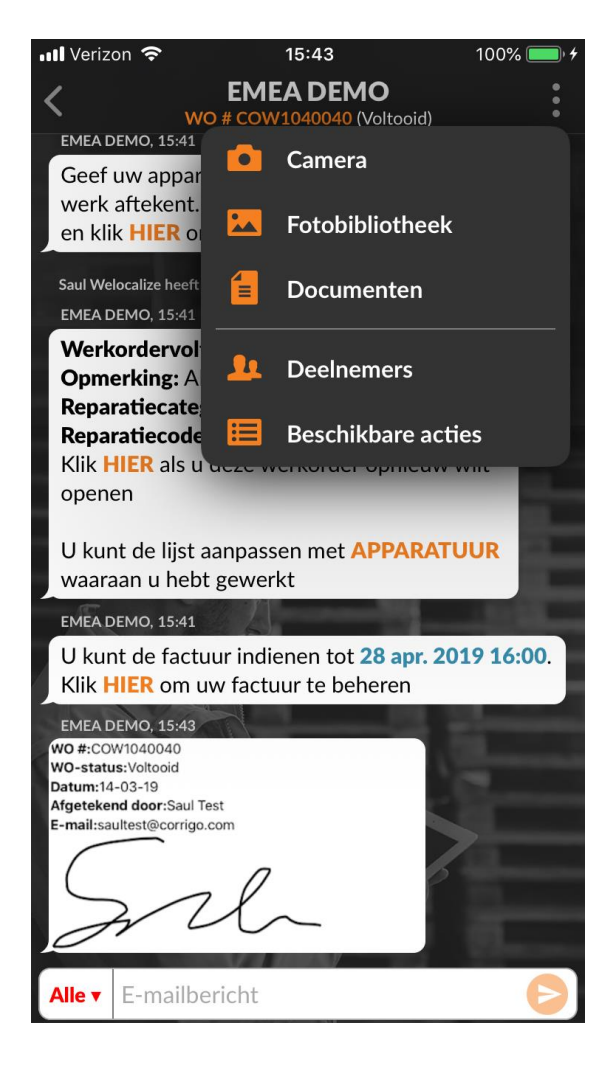

U kunt een afbeelding toevoegen aan een CruChat.

Tik op de drie stippen om het vervolgkeuzemenu te openen.

Tik op 'Camera' om een nieuwe foto te maken of op 'Fotobibliotheek' om een foto op uw apparaat te selecteren.

Neem een foto of selecteer de afbeelding die u wilt delen.

We raden u sterk aan zowel vóór als na het voltooien van de werkzaamheden foto's te maken.

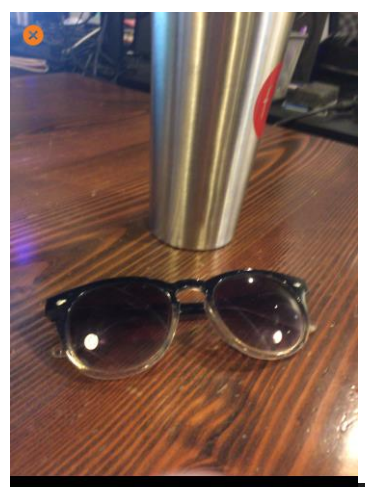

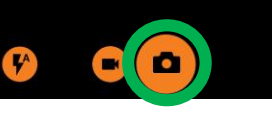

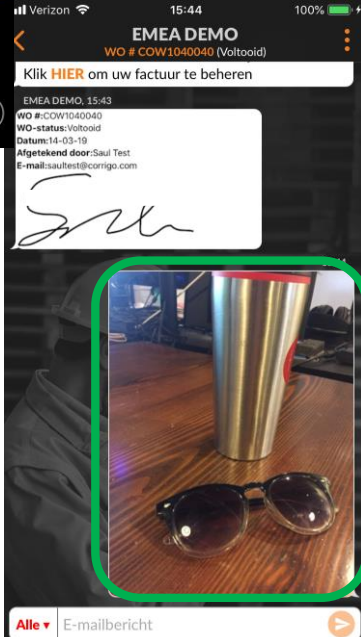

#### De werkzaamheden controleren en beoordelen

Wanneer u de werkorder hebt uitgecheckt en voltooid, ontvangt de klant een melding.

Klanten beoordelen uw werkzaamheden tijdens het verificatieproces.

De beoordeling en opmerkingen worden weergegeven in het verificatiebericht van de CruChat.

Als uw klant verificatie vereist, kunt u de factuur pas verzenden wanneer de verificatie is voltooid.

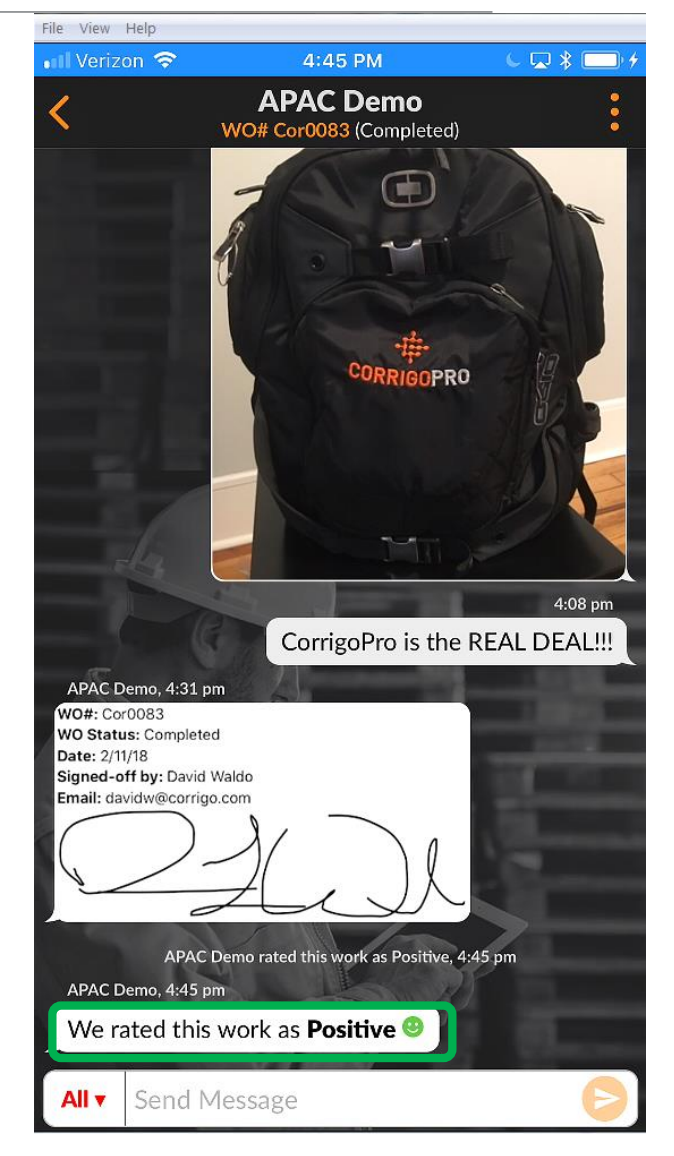

## Mobiele app: filtersysteem voor werkorders

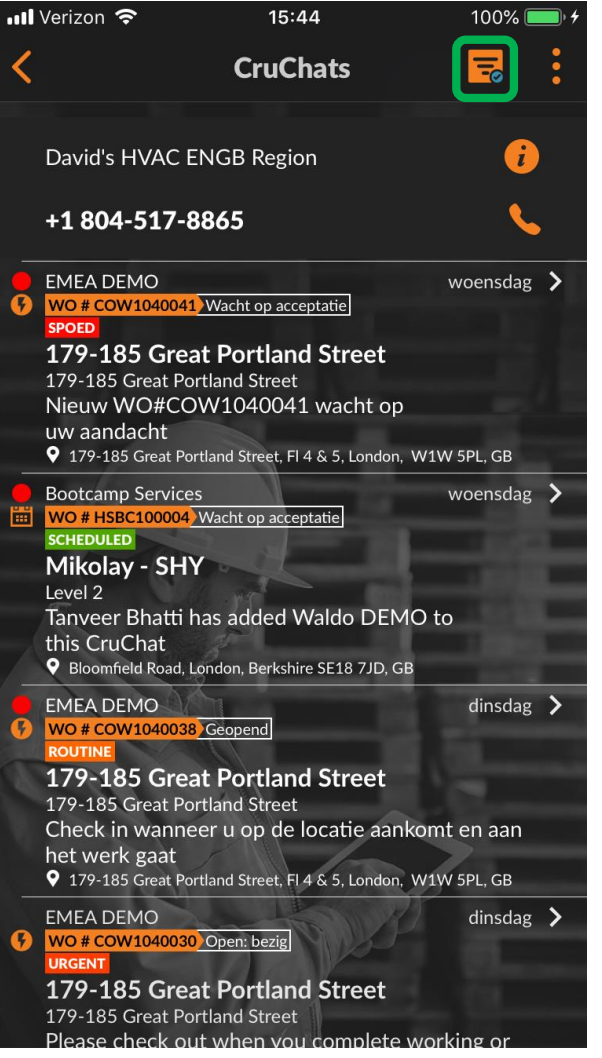

Klik op het filterpictogram om filteropties te openen.

Er zijn 12 filteropties beschikbaar.

Klik op de pijl rechts van de categorie die moet worden gefilterd.

Hiermee opent u de filteropties.

| 📶 Verizon 🗢           | 15:44      | 100% 💳    |
|-----------------------|------------|-----------|
| <                     | Filters    | Toepassen |
| Sorteren op:          |            |           |
| Datum van laatste act | iviteit    |           |
| Тур:                  |            |           |
| Willekeurig aantal    |            |           |
| Status:               |            |           |
| Willekeurig aantal    |            |           |
| Staat van WO:         |            |           |
| Willekeurig aantal    |            |           |
| Klanten:              | - Star     |           |
| Willekeurig aantal    |            |           |
| Deelnemers:           |            |           |
| Willekeurig aantal    |            |           |
| Voltooien per:        |            |           |
| Willekeurig aantal    |            |           |
| Terplekke vanaf:      |            | 8         |
| Willekeurig aantal    |            |           |
| Accenteren/Afw        | iizen ner: |           |

Willokourig aantal

## Mobiele app: filtersysteem voor werkorders

| 📲 Verizon 🗢           | 15:44      | 100% 💷 +  |
|-----------------------|------------|-----------|
| <                     | Filters    | Toepassen |
| Sorteren op:          |            | >         |
| Datum van laatste act | iviteit    |           |
| Тур:                  |            | >         |
| Willekeurig aantal    |            |           |
| Status:               |            | >         |
| Willekeurig aantal    |            |           |
| Staat van WO:         |            |           |
| Willekeurig aantal    |            |           |
| Klanten:              |            | >         |
| Willekeurig aantal    |            |           |
| Deelnemers:           |            | ,         |
| Willekeurig aantal    |            |           |
| Voltooien per:        |            | >         |
| Willekeurig aantal    |            |           |
| Terplekke vanaf:      |            | Se >      |
| Willekeurig aantal    |            |           |
| Accepteren/Afw        | ijzen per: | >         |

Klik op de pijl rechts van de categorie die moet worden gefilterd. Hiermee opent u de filteropties aan de rechterkant. Door het selectievakje in of uit te schakelen, kan een gebruiker filteren welke werkorders worden weergegeven of verborgen in de mobiele app. In dit geval is de filteroptie voor voltooide werkorders uitgeschakeld omdat deze gebruiker geen voltooide werkorders in zijn mobiele app wil zien. Als de gebruiker het filter voor voltooide werkorders inschakelt,

worden de voltooide werkorders opnieuw weergegeven in hun mobiele app.

| 📶 Verizon 🗢   | 15:44              | 100% 💷) ( |
|---------------|--------------------|-----------|
| <             | Staat van WO       | Opslaan   |
| Wacht op acce | eptatie            |           |
| Geopend       |                    |           |
| Open: bezig   |                    |           |
| Open: onderbr | roken              |           |
| Voltooid      |                    |           |
| In de wacht   |                    | <u>~</u>  |
| Ingetrokken   |                    | <u> </u>  |
| Afgewezen     | J.                 |           |
| Wacht op WO   | -voltooiingsgegeve | ns 🗹      |
|               |                    |           |
|               |                    |           |
| 20            |                    | 6         |
| N VE          | De Bran            |           |
|               | 10 1-              |           |

## Geofencing

| David's HVAC - EN London                                 |                                                                                                    | David's HVAC - EN London                                 |
|----------------------------------------------------------|----------------------------------------------------------------------------------------------------|----------------------------------------------------------|
| David's HVAC DE Region<br>Cologne North Rhine-Westphalia | Klik op 'Instellingen'.                                                                                         | David's HVAC DE Region<br>Cologne North Rhine-Westphalia |
| David's HVAC - NL regio                                  | Klik in het scherm Mijn Cru's op de<br>drie stippen in de rechterbovenhoek<br>van het scherm.                   | David's HVAC - NL regio<br>Amsterdam Noord-Holland       |
| ABC Plumbing                                             | werkorders.                                                                                                    | ABC Plumbing<br>London ENG                               |
| 15% off all first-time service calls and products.       | identificeren voor meerdere                                                                                     | 15% off all first-time service calls and products.       |
| SkyScraper Painting                                      | het adres op de werkorder bevindt.                                                                              | SkyScraper Painting                                      |
| David's HVAC - Downtown                                  | automatisch een melding naar het<br>apparaat van de gebruiker wanneer<br>hij of zij zich binnen de Geofence van | David's HVAC - Downtown<br>London ENG                    |
| 20% off winter preventive maintenance                    | Het CorrigoPro-platform stuurt                                                                                  | 20% off winter preventive maintenance                    |
| David's HVAC ENGB Region                                 | betreedt of verlaat.                                                                                            | David's HVAC ENGB Region                                 |
| Free winter inspections                                  | grens rond een servicelocatie                                                                                   | Pree winter inspections                                  |
| David's HVAC Asheville<br>Rutherfordton ENG              | inchecken/uitchecken of pauzeren<br>wanneer de gebruiker een virtuele                                           | David's HVA instellingen                                 |
| Mijn Cru's                                               | Met geofencing kunnen mobiele<br>gebruikers een werkorder                                                       | Mijn Cru's                                               |

## Geofencing

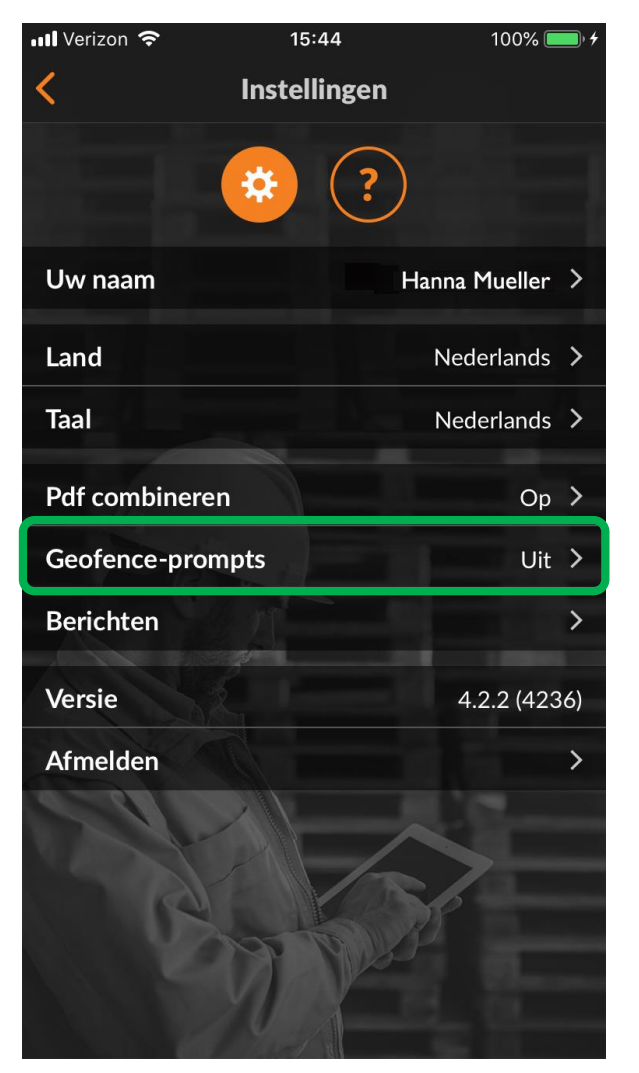

Vanuit het scherm 'Instellingen' kan de gebruiker de functie Geofencing in- of uitschakelen.

Klik op de pijl rechts van de Geofence-prompts.

Om de Geofence-prompts in of uit te schakelen, schakelt u de schakelaar naar links of rechts.

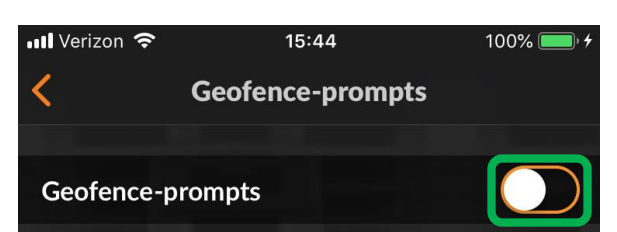

Geofencing is een functie waarmee mobiele gebruikers worden gevraagd om zich in- of uit te checken of werkorders te onderbreken wanneer ze een virtuele omheining passeren die rondom een servicelocatie is ingesteld. Deze omheining wordt een geofence genoemd.

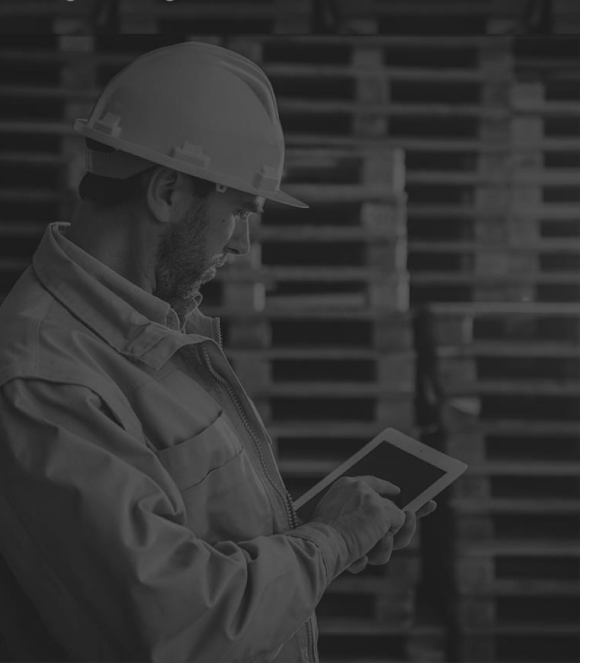

## Meldingen: mobiele app

| 📲 Verizon 🗢            | 15:44                     | 100% 🔲 🖯 |
|------------------------|---------------------------|----------|
|                        | Mijn Cru's                | •        |
| David's HVAC           | Asheville                 |          |
| Rutherfordton ENG      |                           |          |
| Free winter inspectio  | ns                        |          |
| David's HVAC           | ENGB Region               |          |
| London ENG             |                           |          |
| 20% off winter preve   | ntive maintenance         |          |
| David's HVAC           | - Downtown                |          |
| London ENG             |                           |          |
| SkyScraper Pa          | ainting                   |          |
| London ENG             |                           |          |
| 15% off all first-time | service calls and product | s.       |
| ABC Plumbing           | g                         |          |
| London ENG             |                           |          |
| David's HVAC           | - NL regio                |          |
| Amsterdam Noord-H      | Holland                   |          |
| David's HVAC           | DE Region                 |          |
| Cologne North Rhin     | e-Westphalia              |          |
| David's HVAC           | - EN London               |          |

Klik in het scherm Mijn Cru's op de drie stippen in de rechterbovenhoek van het scherm. Klik op 'Instellingen'.

| Verizon 穼                                 | 15:44                               | 100% 💷 🕬 |
|-------------------------------------------|-------------------------------------|----------|
|                                           | Mijn Cru's                          | :        |
| David's HVA                               | 💠 Instellingen                      |          |
| Rutherfordton EN(                         | ? Hulp                              |          |
| Free winter inspection                    | bina                                |          |
| David's HVAC                              | CENGB Region                        |          |
| London ENG                                |                                     |          |
| 20% off winter preve                      | entive maintenance                  |          |
| David's HVAC                              | C - Downtown                        |          |
| London ENG                                |                                     |          |
| SkyScraper P                              | ainting                             |          |
| London ENG                                |                                     |          |
| 15% off all first-time                    | e service calls and products.       |          |
| ABC Plumbin                               | g                                   |          |
| London ENG                                |                                     |          |
| David's HVAC                              | C - NL regio                        |          |
|                                           | Holland                             |          |
| Amsterdam Noord-                          |                                     |          |
| Amsterdam Noord-                          |                                     |          |
| David's HVAC                              | C DE Region                         |          |
| <b>David's HVAC</b><br>Cologne North Rhir | <b>C DE Region</b><br>ne-Westphalia |          |

## Meldingen: mobiele app

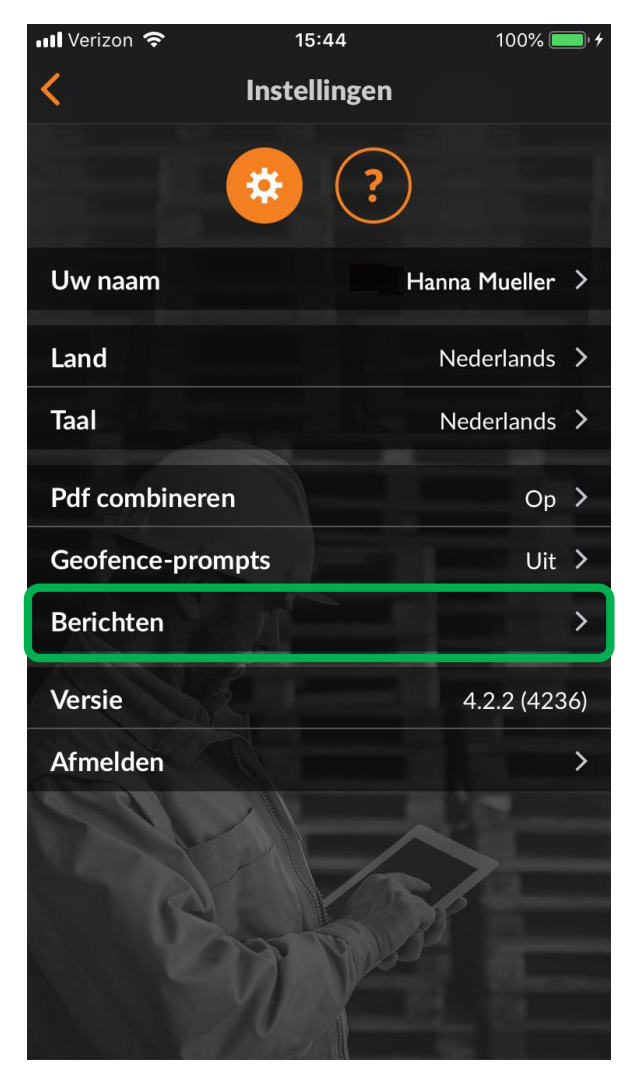

Vanuit het scherm 'Instellingen' kan de gebruiker berichten in- of uitschakelen.

Klik op de pijl rechts van 'Berichten'.

Om de gewenste melding in of uit te schakelen, vinkt u het selectievakje voor de bijbehorende melding aan of uit.

Berichten kunnen worden ingesteld voor een klant, een Cru, een Partner (Subcontractor) of systeemberichten.

| 📶 Verizon 奈                                                                                                    | 15:44              | 100% 🔲 🗲 |
|----------------------------------------------------------------------------------------------------|--------------------|----------|
| <                                                                                                    | Berichten          |          |
| Selecteer de gebeurtenissen waarvan u meldingen<br>wilt ontvangen op uw mobiele apparaat. Voor uw<br>gemak worden alle gebeurtenissen gegroepeerd op<br>klant, uw Cru, uw onderaannemers en op interne<br>systeemberichten. |                    |          |
| Van uw klanten                                                                                                    |                    |          |
| WO-statuswijzi                                                                                                    | gingen             |          |
| Nieuwe berichte                                                                                                    | en                 |          |
| SLA-updates                                                                                                    |                    |          |
| NTE-updates                                                                                                    | The second         |          |
| Offertegoedkeu                                                                                                    | ring of -afwijzing |          |
| Wijzigingen in p                                                                                                    | orocedures         |          |
| Van uw Cru('s)                                                                                                    |                    |          |
| WO-wijziginger                                                                                                    |                    |          |
| Nieuwe berichte                                                                                                    | en                 |          |
| Van uw partners                                                                                                    |                    |          |

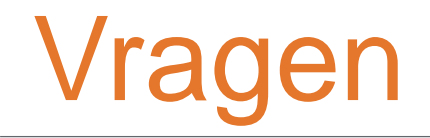

#### Neem telefonisch of online contact op met Corrigo:

https://corrigopro.com/contactus/